# Provider Member Management PCP Member Panel

Quick Reference Guide

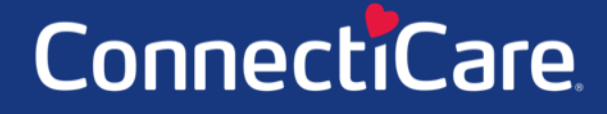

COAREE

This Quick Reference Guide (QRG) will provide an overview of how to create a PCP Member Panel Report.

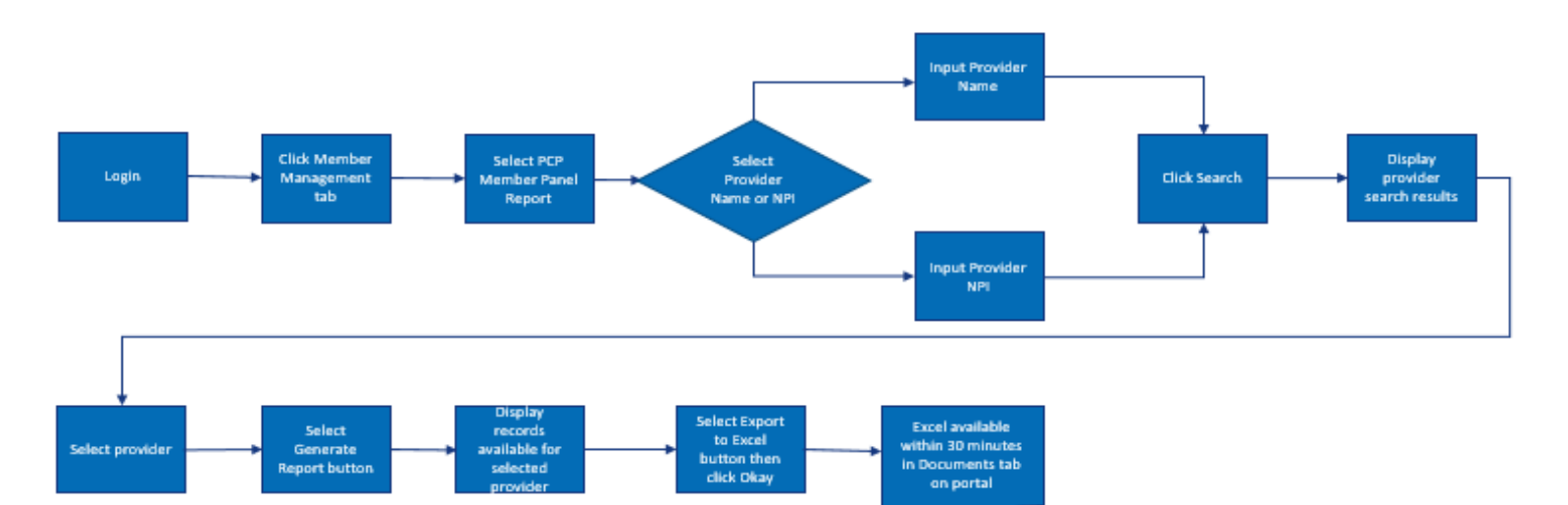

Let us look at the steps in detail to generate the PCP Member Panel Report.

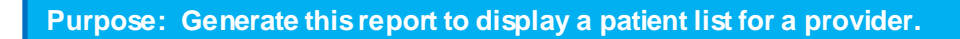

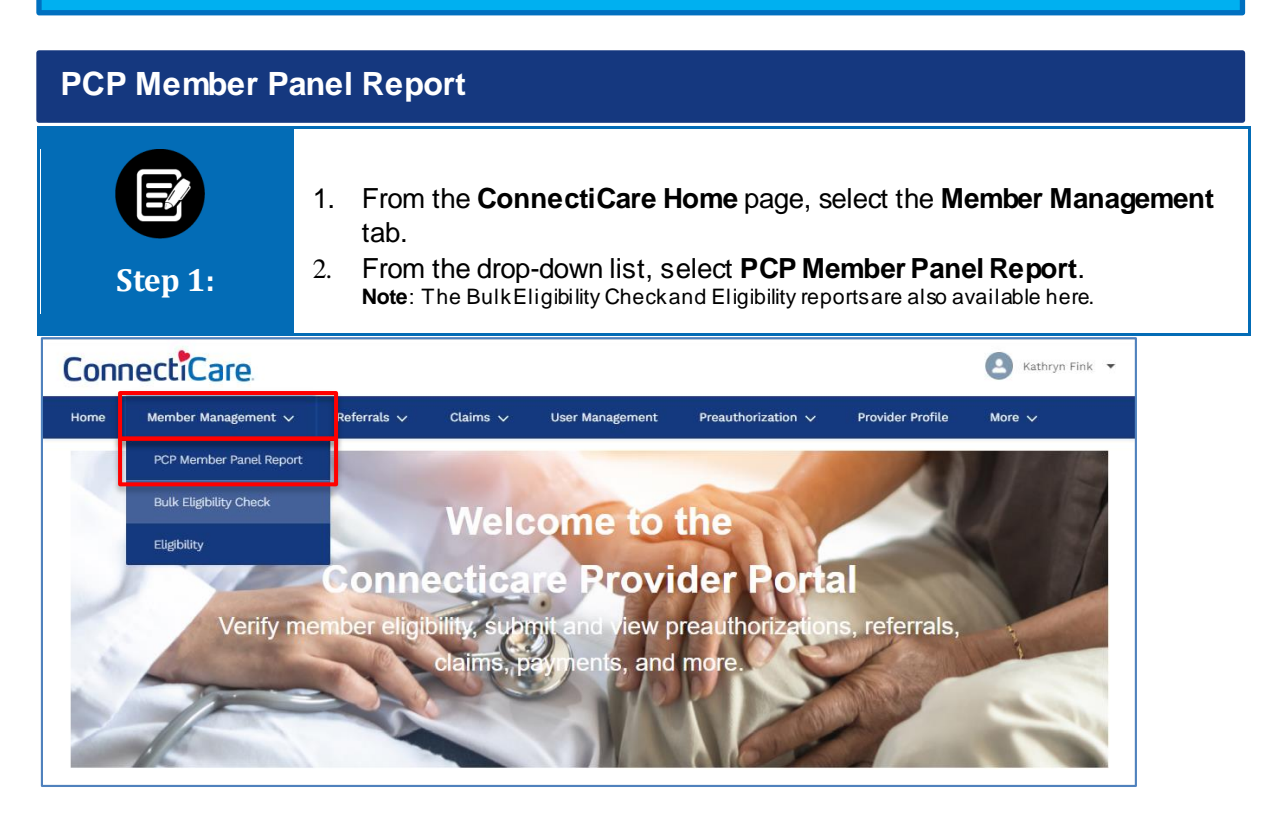

| Step 2: | <ol> <li>In the Search By field drop-down, select either Provider Name or<br/>Provider NPI.<br/>Note: For our example, we will use Provider Name.</li> </ol> |
|---------|----------------------------------------------------------------------------------------------------|
|         | PCP Member Panel Report                                                                                                    |
| Ľ       | To refine your search, enter zip code or city and state.  Search By * Provider Name Provider Name Provider NPI                                               |
|         | State     Zip Code       Reset Search     Search                                                                                                    |

| Step 3: | <ol> <li>In the Provider Name field, enter the Provider Name.<br/>Note: You may search by entering at least 2 characters of the first or last name.</li> <li>Click Search.</li> </ol> |
|---------|----------------------------------------------------------------------------------------------------|
|         | PCP Member Panel Report                                                                                                    |
|         | To refine your search, enter zip code or city and state.  Search By * Provider Name                                                                                                   |
| C       | Provider Name *<br>Jason © City                                                                                                    |
|         | State Zip Code Reset Search                                                                                                    |

| E<br>Step 4:                                                                                                    | <ol> <li>If no results were found, click F<br/>name or NPI.</li> <li>Click Search again.</li> </ol> | <b>Reset Search</b> and enter new provider |  |  |  |  |  |
|----------------------------------------------------------------------------------------------------|----------------------------------------------------------------------------------------------------|--------------------------------------------|--|--|--|--|--|
|                                                                                                    | PCP Member Pane                                                                                     | Report                                     |  |  |  |  |  |
| To refine your search, enter zip code or city and state.  Search By * Provider Name * Jason City State Zip Code Reset Search Search Search No record found. Please search again. |                                                                                                    |                                            |  |  |  |  |  |

| Step 5:                        | <ol> <li>Click the radio button next to<br/>to run.<br/>Note: Results may be filtered by usin<br/>Enter at least 3 characters to further<br/>Thisfilter will apply to all columnsin</li> <li>Click Generate Report.</li> </ol> | the provider to sel<br>og the Filter By field.<br>refine your search.<br>thistable.<br>el Report | ect whose report you want |
|--------------------------------|----------------------------------------------------------------------------------------------------|--------------------------------------------------------------------------------------------------|---------------------------|
|                                |                                                                                                    |                                                                                                  |                           |
|                                | () To refine your search, enter zip cod                                                                                                    | e or city and state.                                                                             |                           |
|                                | Search By *<br>Provider Name                                                                                                    |                                                                                                  | ~                         |
|                                | Provider Name *<br>Jason ① City                                                                                                    |                                                                                                  |                           |
|                                | State Zip Cod                                                                                                    | ð                                                                                                |                           |
|                                | Reset Search Search                                                                                                    |                                                                                                  |                           |
| Select Provider<br>Filter By ① | ٩                                                                                                    |                                                                                                  |                           |
| Provider N                     | ame Address                                                                                                    | Tax ID                                                                                           | NPI                       |
| <ul> <li>Aron, Jaso</li> </ul> | on 30 Cedar Hill Rd, Milford, Connecticut, 06461                                                                                                    | 061137531                                                                                        | 1013468149                |
| <ul> <li>Alex, Jaso</li> </ul> | n H 2 S Cliff St, Ansonia, Connecticut, 06401                                                                                                    | 772834517                                                                                        | 1013211168                |
| O Andrew, J                    | ason 13Broad St, Milford, Connecticut, 06460                                                                                                    | 872901632                                                                                        | 1104105857                |
| <ul> <li>Arnold, Ja</li> </ul> | son 247 Mountain View Rd, Somers, Connecticut 06071                                                                                                    | 283737821                                                                                        | 1033397666                |
| 🔿 🛛 Baxter, Ja                 | son 01 Pine Hill Rd, Sterling, Connecticut, 06377                                                                                                    | 100278190                                                                                        | 1063590537                |
| O Bolten, Ja                   | son 253 Hartford Pike, Dayville, Connecticut, 06241                                                                                                    | 087281678                                                                                        | 1073704458                |
| <ul> <li>Brandon, C</li> </ul> | Jason 72 Stanley St, New Haven, Connecticut, 06511                                                                                                    | 908278371                                                                                        | 1003040056                |
| O Brooks, Ja                   | son 24 Weed Ave, Norwalk, Connecticut, 06850                                                                                                    | 172891289                                                                                        | 1003913807                |
| O Covey, Jas                   | son 54 Baltic St, Norwich, Connecticut, 06360                                                                                                    | 808128390                                                                                        | 1001230098                |
| O Dawson, J                    | ason 6 Cherry Hill Rd Norwich, Connecticut, 06360                                                                                                    | 982813287                                                                                        | 1023153901                |
| Total Records: 200             | Generate Report                                                                                                    |                                                                                                  | < Showing 1 - 10 >        |

| tep 6:                                                                                                    | 1.<br>2.                                                                                                    | The res<br>Click <b>G</b>                             | ults dis<br>enerat                                 | splay on tl<br>s <b>e Report</b>                                 | ne screen.<br>if you would                                    | like to dov                                               | vnload the inforn                                                                                                    |
|----------------------------------------------------------------------------------------------------|----------------------------------------------------------------------------------------------------|-------------------------------------------------------|----------------------------------------------------|------------------------------------------------------------------|---------------------------------------------------------------|-----------------------------------------------------------|----------------------------------------------------------------------------------------------------|
|                                                                                                    |                                                                                                    | I                                                     | PCPN                                               | vlember                                                          | Panel Re                                                      | eport                                                     |                                                                                                    |
|                                                                                                    |                                                                                                    |                                                       | (i) To ret                                         | fine your search, en                                             | ter zip code or city and                                      | state.                                                    |                                                                                                    |
|                                                                                                    | Search By<br>Provider N                                                                                          | *<br>Jame                                             |                                                    |                                                                  |                                                               |                                                           | ~                                                                                                    |
|                                                                                                    | Provider N<br>Jason                                                                                              | lame *                                                |                                                    | Ű                                                                | City                                                          |                                                           |                                                                                                    |
|                                                                                                    | State                                                                                                    |                                                       |                                                    |                                                                  | Zip Code                                                      |                                                           |                                                                                                    |
|                                                                                                    |                                                                                                    |                                                       |                                                    |                                                                  |                                                               |                                                           |                                                                                                    |
|                                                                                                    | ( Nes                                                                                                    | Set Search                                            |                                                    | Search                                                           |                                                               |                                                           |                                                                                                    |
| Select Provi                                                                                                    | der                                                                                                    |                                                       |                                                    |                                                                  |                                                               |                                                           |                                                                                                    |
| Provider N                                                                                                    | ame                                                                                                    | Address                                               |                                                    |                                                                  | Tax ID                                                        |                                                           | NPI                                                                                                    |
| Aron, Jaso                                                                                                    | on                                                                                                    | 865 Cypress Av                                        | ve, Ridgewood                                      | d, NY, 11385                                                     | 061137                                                        | 7531                                                      | 1013468149                                                                                                    |
| Report Run On: 12                                                                                                    | 2/02/2021 11:52:26<br>olled in Last 12 mon                                                                       | AM<br>ths: 10                                         |                                                    | Genera                                                           | te Report                                                     |                                                           | Export to Exco                                                                                                    |
| HM/CHPLus Enro                                                                                                    | Member Name                                                                                                    | New Member                                            | Homeless                                           | Restricted Recip                                                 | ients HARP Eligible                                           | Medicaid/CHP enrol                                        | lled in last 90 days Date of I                                                                                                    |
| HM/CHPLus Enro<br>Member ID<br>K1004833152                                                                                                    | Member Name<br>Alan Irby                                                                                         | New Member<br>Yes                                     | Homeless<br>No                                     | Restricted Recip                                                 | ients HARP Eligible                                           | Medicaid/CHP enrol                                        | lled in last 90 days Date of l<br>08/29/                                                                                                    |
| HM/CHPLus Enro<br>Member ID<br>K1004833152<br>K8081123091                                                                                                    | Member Name<br>Alan Irby<br>Alan Lawson                                                                          | New Member<br>Yes<br>No                               | Homeless<br>No<br>No                               | Restricted Recip                                                 | NA NA                                                         | Medicaid/CHP enrol<br>No<br>No                            | led in last 90 days Date of I<br>08/29/<br>06/01/                                                                                                    |
| HM/CHPLus Enro<br>Member ID<br>K1004833152<br>K8081123091<br>K6004123190                                                                                            | Member Name<br>Alan Irby<br>Alan Lawson<br>Betty Rivera                                                          | New Member<br>Yes<br>No                               | Homeless<br>No<br>No<br>No                         | Restricted Recip<br>No<br>No<br>No                               | HARP Eligible NA NA NA NA                                     | Medicaid/CHP enrol No No No                               | led in last 90 days Date of I<br>08/29/<br>06/01/<br>01/31/                                                                                                    |
| HM/CHPLus Enro<br>Member ID<br>K1004833152<br>K8081123091<br>K6004123190<br>K1009003112                                                                             | Member Name<br>Alan Irby<br>Alan Lawson<br>Betty Rivera<br>Brian Smith                                           | New Member<br>Yes<br>No<br>No<br>No                   | Homeless<br>No<br>No<br>No<br>No                   | Restricted Recip<br>No<br>No<br>No<br>No                         | bients HARP Eligible<br>NA<br>NA<br>NA<br>NA                  | Medicaid/CHP enrol No No No No No                         | led in last 90 days Date of I<br>08/29/<br>06/01/<br>01/31/<br>05/30/                                                                                                 |
| HM/CHPLus Enror<br>Member ID<br>K1004833152<br>K8081123091<br>K6004123190<br>K1009003112<br>K7013243899                                                             | Member Name<br>Alan Irby<br>Alan Lawson<br>Betty Rivera<br>Brian Smith<br>Cecil Tatro                            | New Member<br>Yes<br>No<br>No<br>No                   | Homeless<br>No<br>No<br>No<br>No<br>No             | Restricted Recip<br>No<br>No<br>No<br>No<br>No                   | HARP Eligible<br>NA<br>NA<br>NA<br>NA<br>NA                   | Medicaid/CHP enrol No No No No No No                      | led in last 90 days Date of I<br>08/29/<br>06/01/<br>01/31/<br>05/30/<br>10/07/                                                                                       |
| HM/CHPLus Enror<br>Member ID<br>K1004833152<br>K8081123091<br>K6004123190<br>K1009003112<br>K7013243899<br>K5003294822                                              | Member Name Alan Irby Alan Lawson Betty Rivera Brian Smith Cecil Tatro Dana Jacobsen                             | New Member<br>Yes<br>No<br>No<br>No<br>No             | Homeless<br>No<br>No<br>No<br>No<br>No<br>No       | Restricted Recip<br>No<br>No<br>No<br>No<br>No<br>No             | ients HARP Eligible<br>NA<br>NA<br>NA<br>NA<br>NA<br>NA       | Medicaid/CHP enrol<br>No<br>No<br>No<br>No<br>No          | Ied in last 90 days         Date of I           08/29/         06/01/           01/31/         05/30/           10/07/         07/20/                                 |
| HM/CHPLus Enror<br>Member ID<br>K1004833152<br>K8081123091<br>K6004123190<br>K1009003112<br>K7013243899<br>K5003294822<br>K1014563812                               | Member Name Alan Irby Alan Lawson Betty Rivera Brian Smith Cecil Tatro Dana Jacobsen David Dobbins               | New Member<br>Yes<br>No<br>No<br>No<br>No<br>No       | Homeless<br>No<br>No<br>No<br>No<br>No<br>No<br>No | Restricted Recip<br>No<br>No<br>No<br>No<br>No<br>No<br>No       | HARP Eligible<br>NA<br>NA<br>NA<br>NA<br>NA<br>NA<br>NA<br>NA | Medicaid/CHP enrol No No No No No No No No No No No No No | Ied in last 90 days         Date of I           08/29/         06/01/           01/31/         05/30/           10/07/         07/20/                                 |
| HM/CHPLus Enror<br>Member ID<br>K1004833152<br>K8081123091<br>K6004123190<br>K1009003112<br>K7013243899<br>K5003294822<br>K5003294822<br>K1014563812<br>K1014762183 | Member Name Alan Irby Alan Lawson Betty Rivera Brian Smith Cecil Tatro Dana Jacobsen David Dobbins John Anderson | New Member<br>Yes<br>No<br>No<br>No<br>No<br>No<br>No | Homeless<br>No<br>No<br>No<br>No<br>No<br>No<br>No | Restricted Recip<br>No<br>No<br>No<br>No<br>No<br>No<br>No<br>No | HARP Eligible NA NA NA NA NA NA NA NA NA NA NA NA NA          | Medicaid/CHP enrol<br>No<br>No<br>No<br>No<br>No<br>No    | Ied in last 90 days         Date of I           08/29/         06/01/           01/31/         05/30/           10/07/         07/20/           07/20/         05/16/ |

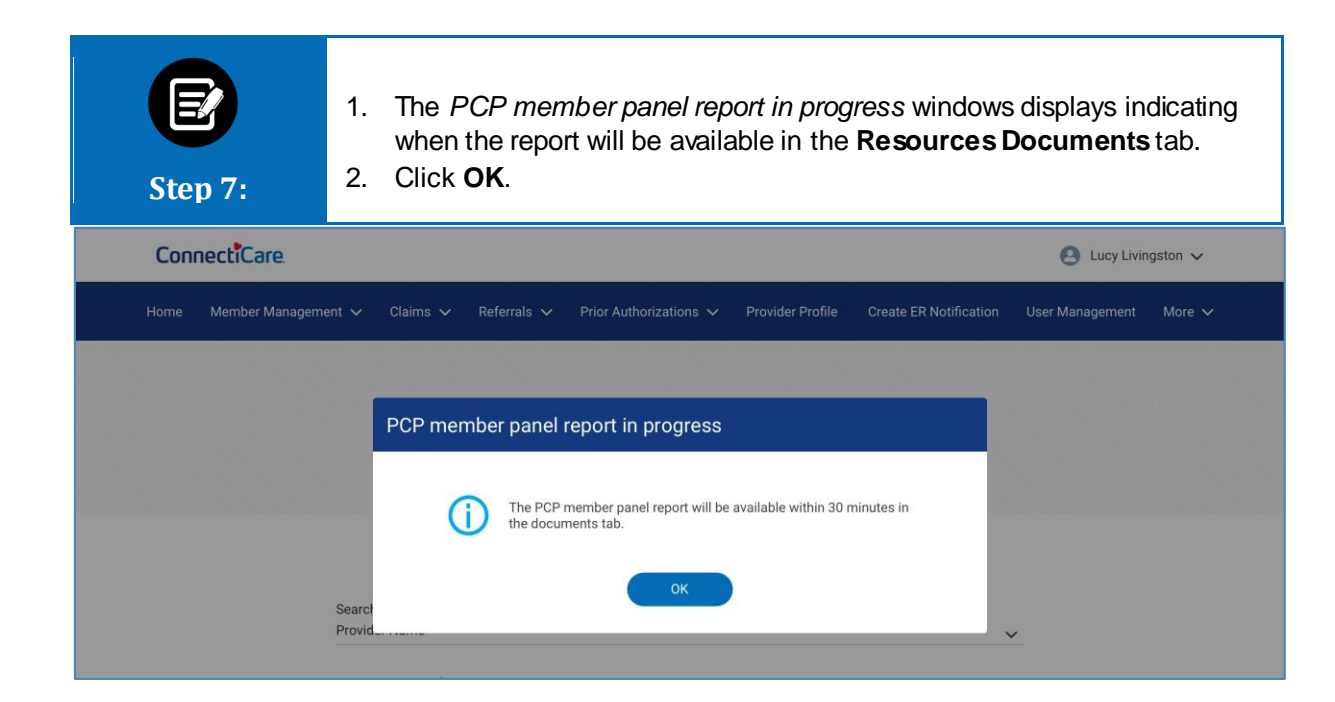

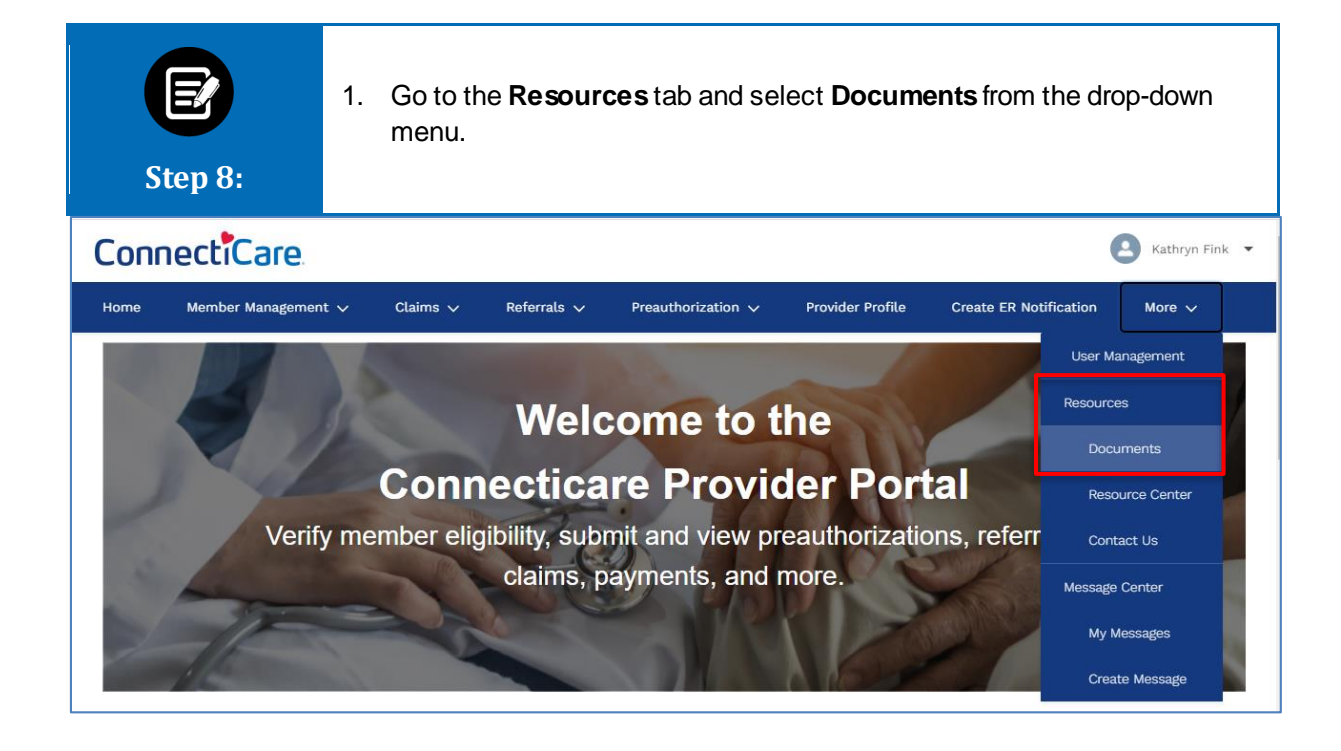

## Thank You